Samenwerkingsverband 23-01 VO Regio Almelo

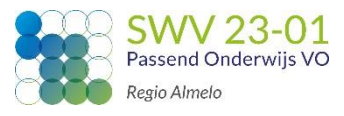

| Vindkas   Vindkas   Vindkas |                     |               |
|----------------------------------------------------------------------------------------------------|---------------------|---------------|
| Wachtwoord Aanmelden Wachtwoord vergeten?                                                                                                    |                     | Kindkans      |
|                                                                                                    | Organisatie         |               |
|                                                                                                    | VO2301 Regio Almelo | \$            |
|                                                                                                    | Naam                |               |
|                                                                                                    | Wachtwoord          |               |
| Ga naar <u>www.kindkans.net</u><br>Kies de juiste organisatie (VO2301 Regio Almelo).<br>Klik op de knop 'wachtwoord vergeten'.                                                                                                    | Aanmelden Wachtwo   | ord vergeten? |

Het onderstaande scherm verschijnt. Vul in dit scherm uw organisatie en uw gebruikersnaam in. Klik vervolgens op de knop 'Reset wachtwoord'.

|                               | Wachtwoord vergeten                     |
|-------------------------------|-----------------------------------------|
| Selecteer uw organisatie en v | ul uw gebruikersnaam of e-mail adres in |
| Organisatie                   |                                         |
| PO9999                        | *                                       |
| Naam                          |                                         |
| demo                          |                                         |
| Email                         |                                         |
|                               |                                         |
| CReset wachtwoord             |                                         |
|                               |                                         |
|                               |                                         |

Open uw mail en klik op de link in de ontvangen mail.

Het onderstaande scherm verschijnt. Vul uw huidige wachtwoord tweemaal in. Download op uw smartphone Google Authenticator en druk in Google Authenticator op het plusje. Scan de streepjescode in het scherm. Of neem de sleutel uit het scherm over in uw smartphone. Vul de code in die op uw scherm van de smartphone verschijnt en klik op Opslaan.

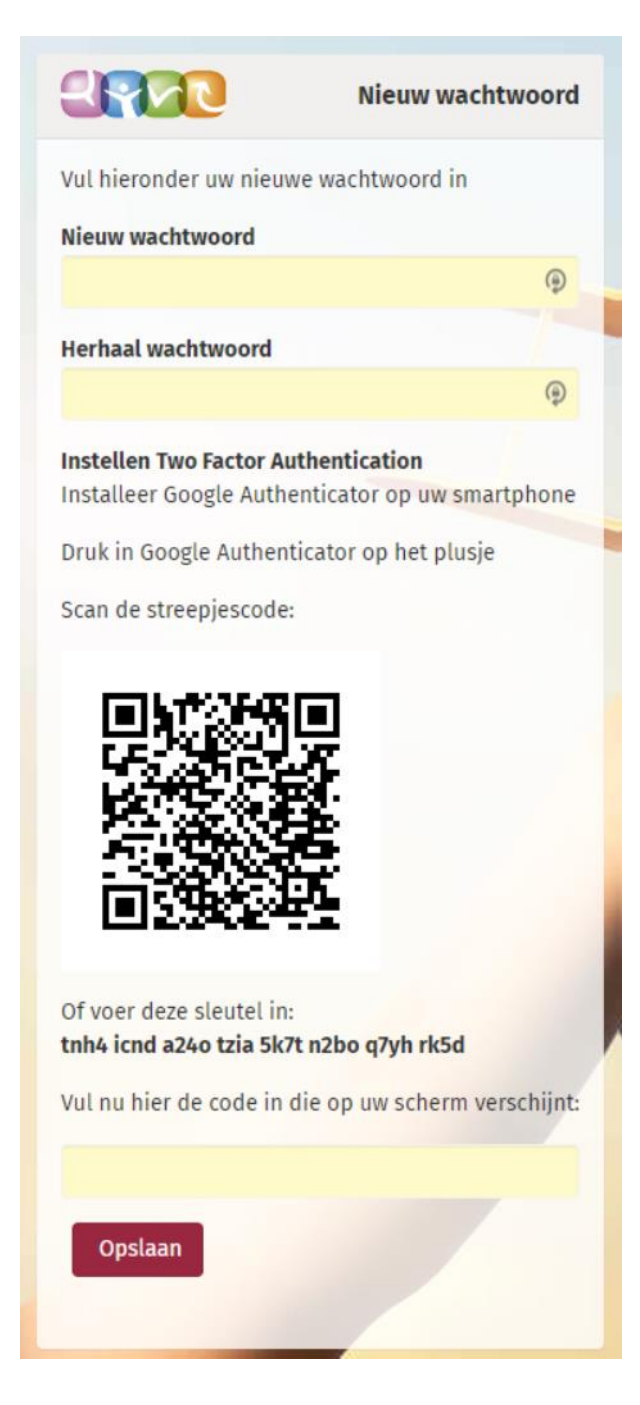

U keert terug naar het gewone inlogscherm, dat een extra regel met 'Code' bevat. Neem bij dit veld iedere keer dat u inlogt de meest recente code die Google Authenticator op uw smartphone toont over om in te loggen.

|             |                | Kindkans  |
|-------------|----------------|-----------|
| Organisatie |                |           |
| PO9999 Demo | onstratieregio | ۲         |
| Naam        |                |           |
|             |                | -         |
| Wachtwoord  |                |           |
|             |                |           |
| Code        |                |           |
|             |                | -         |
| Aanmelden   | Wachtwoord     | vergeten? |

Nadat alle velden van bovenstaand inlogscherm zijn ingevuld, bent u aangemeld bij VO2301 Regio Almelo en komt u terecht op onderstaande pagina.

| Hulpvragen |                                                                                                    |                                                                                                    |
|------------|----------------------------------------------------------------------------------------------------|----------------------------------------------------------------------------------------------------|
|            | Aangemeld                                                                                                    | Algemeen nieuws                                                                                                    |
|            | U bent succesvol aangemeld als <b>NAAM</b> in regio <b>V02301 Regio</b><br>Almelo.                                                                                                    | Klankbordgroepbijeenkomsten<br>Schrijf u hier (als applicatiebeheerder of hoofdcontactpersoon van het<br>samenwerkingsverband) in voor de klankbordgroepbijeenkomsten te Gouda of                                                                                                    |
|            | Nieuws vanuit het samenwerkingsverband                                                                                                    | Release 4 oktober 2019                                                                                                    |
|            | WERKWIJZE in SWV 2301 VO<br>UPDATE 8 oktober 2019<br>Aanvraag indienen met de benodigde bijlagen<br>*Bijlagen zijn te downloav naaf onze website www.swv2301.nl OF<br>*Bijlagen zijn te downloaden vanaf KINDKANS (zie hieronder)                                                                                                    | Belangrijkste wijzigingen:<br>- Automatisch nummeren bij Aanpak;<br>- Positie veld Arrangement bij Aanpak;<br>- Werken met meerdere lees- en schrijfrollen per Formulier<br>Klik <b>hier</b> voor meer informatie over de wijzigingen in oktober.                                                                                                    |
|            | NEUW!! →<br>Nadat de hulpvraag is ingediend vult u tevens een aanmeidformulier in. Op tabblad<br>'Formulier' kunt u een nieuw formulier toevoegen. Klik op 'Aanmeldformulier- aanvraag<br>Toelaatbaarheidsverklaring'. Nadat u het formulier heeft ingevuld en opgeslagen kunt u<br>het bijbehorende word-document openen (knop onderaan het formulier) zodat u de<br>complete aanmelding in kan zien.<br>Wilt u bij de basisgegevens naast de <u>adresg</u> egevens <b>OOK</b> de <u>relaties</u><br>van de leerling (vader, moeder, opa/oma, voogd etc.) toevoegen met bijbehorend<br>mailadres. | Release juli 2019<br>Belangrijkste wijzigingen:<br>- Einddatum bij Aanpak eventueel geen verplicht veld;<br>- Werken met geplande en geboekte uren bij Aanpak;<br>- Berekeningen bij Toegang sneller;<br>- Meer informatie bij Aanpak en TUV;<br>- Werken met datumverschillen bij Formulieren.<br>Klik hier voor meer informatie over de wijzigingen in juli.                             |
|            | Bijlagen: TLV-VSO aanvraag<br>** = verplicht<br>1. Onderbouwing en Advies** Download:<br>https://www.swv2301.n//wp-content/uploads/2019/09/Bijlage-1-Onderbouwing-en-<br>Advies-aanvraag-TLV-SWV-23-01-VO-actueel.docx<br>Bij een POVO-HIA traject maakt u gebruik van "Bindend Advies" Download:<br>https://www.swv2301.n//wp-content/uploads/2019/07/Bijlage-1-Bindend-advies-PO-VO-                                                                                                    | Release mei 2019<br>Belangrijkste wijzigingen:<br>- Automatisch begin- en einddatum invullen bij Aanpak en TLV uit te schakelen;<br>- Bulkimport te vereenvoudigen;<br>- Werken met Voortgang bij Aanpak en TVL mogelijk;<br>- Budgetten per organisatie volgen;<br>- Meer en eenvoudiger werken met eigen statussen.<br><i>Klik hier voor meer informatie over de wijzigingen in mei.</i> |

Samenwerkingsverband 23-01 VO Regio Almelo

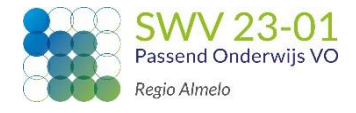

Op deze aanmeldpagina kunnen de benodigde bijlages voor de TLVaanvraag gedownload en ingevuld worden. Deze bijlages kunnen tijdens het indienen van de aanvraag in Kindkans toegevoegd worden.

Van belang om te weten is dat de aanvraag pas ingediend is wanneer onderstaande tabbladen **ALLE 3** ingevuld **EN** opgeslagen zijn:

- Basisgegevens
- Schoolgegevens
- Hulpvraag

11111

Wanneer je <u>tussentijds</u> bij Kindkans uitgelogd raakt dan betekent het dus dat je de tot dan toe ingevulde gegevens kwijt bent.

Klik op Hulpvragen.

| Hulpvragen |                                                                                                    |                                                                                                    |
|------------|----------------------------------------------------------------------------------------------------|----------------------------------------------------------------------------------------------------|
|            | Aangemeld                                                                                                    | Algemeen nieuws                                                                                                    |
|            | U bent succesvol aangemeld als ( <b>Naam school</b> in regio <b>V02301 Regio</b><br>Almelo.                                                                                                    | Klankbordgroepbijeenkomsten<br>Schrijf u hier (als applicatiebeheerder of hoofdcontactpersoon van het<br>samenwerkingsverband) in voor de klankbordgroepbijeenkomsten te Gouda<br>Ameerfoot                                                                                 |
|            | Nieuws vanuit het samenwerkingsverband                                                                                                    | Beleze ( elteber 2010                                                                                                    |
|            | WERKWIJZE in SWV 2301 VO<br>UPDATE 8 oktober 2019<br>Aanvraag indienen met de benodigde bijlagen<br>*Bijlagen zijn te downloaden vanaf KINDKANS (zie hieronder)<br>*Bijlagen zijn te downloaden vanaf KINDKANS (zie hieronder) | Release 4 oktober 2019<br>Belangrijkste wijzigingen:<br>- Automatisch nummeren bij Aanpak;<br>- Positie veld Arrangement bij Aanpak;<br>- Werken met meerdere lees- en schrijfrollen per Formulier<br>Klik <b>hier</b> voor meer informatie over de wijzigingen in oktober. |

Om een nieuwe hulpvraag te kunnen toevoegen klik je op Toevoegen.

| Vanaf       Tot       Naam       Aanvrager       Organisatie       Categorie         Image: Specificatie       Status       Coördinator       Hulpvraag       Image: Status       Coördinator       Hulpvraag         Image: Status       Coördinator       Hulpvraag       Image: Status       Coördinator       Hulpvraag         Image: Status       Coördinator       Hulpvraag       Image: Status       Coördinator       Status       Coördinator         Image: Status       Coördinator       Hulpvraag       Image: Status       Status       Coördinator         Image: Status       Coördinator       Hulpvraag       Image: Status       Status       Status         Image: Status       Coördinator       Hulpvraag       Image: Status       Status       Status         Image: Status       Coördinator       Hulpvraag       Image: Status       Status       Status       Status         Image: Status       Status       Status       Status       Status       Status       Status       Status       Status         Image: Status       Status       Status       Status       Status       Status       Status       Status       Status       Status       Status       Status       Status       Status       Status | Tot                    | Naam Aanvrager        | Organisatie Categorie |        |
|----------------------------------------------------------------------------------------------------|------------------------|-----------------------|-----------------------|--------|
| Vanaf     Tot     Nam     Amvrager     Organisatie     Categorie       Image: Specificatie     Status     Goördinator     Hulpvraag       Image: Specificatie     Status     Coördinator     Hulpvraag                                                                                                    | Tot                    | Naam Aanvrager        | Organisatie Categorie |        |
| Specificatie     Status     Coördinator     Hulpwraag       R     aanmelding     R     R                                                                                                    | 2                      |                       |                       |        |
| specificative status continuation multipriced<br>R aanmelding  K R R R R R R R R R R R R R R R R R R                                                                                                    | Status                 | Coërdinator Hulpuraag |                       |        |
| Wissen Q Zoeken                                                                                                    | aanmelding 🔻           |                       |                       |        |
|                                                                                                    |                        |                       | Wissen Q              | Zoeken |
|                                                                                                    |                        |                       |                       |        |
| Status Naam Geslacht Naam school Hulpvraagdatum Hulpvraag Coördinator Opties                                                                                                    | Vaam Geslacht Naam sch | hool Hulpvraagdatum   | Hulpvraag Coördinator | Opties |
| Er zijn geen gegevens gevonden                                                                                                    | evens devonden         |                       |                       |        |
| (form)                                                                                                    | evens gevonden         |                       |                       | ा व्य  |

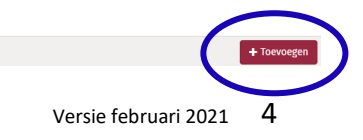

Samenwerkingsverband 23-01 VO Regio Almelo

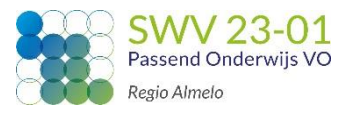

Je komt nu in het volgende scherm.

| Hulpvragen | N                                                                                           |                 |
|------------|---------------------------------------------------------------------------------------------|-----------------|
| Tabbladen  | Basisgegevens Schoolgegevens Hulpvraag LVS Formulier TLV Overlegronde Mijn notities Toegang |                 |
|            | Nieuw Dossier                                                                               |                 |
|            | ✓ Zoeken                                                                                    |                 |
|            | Naam                                                                                        |                 |
|            |                                                                                             | Witten Q Zoeken |
|            | Controleer eerst of het dossier al bestaat door te zoeken op naam.                          |                 |
|            | Controleer eerst of het dussier at bestaat door te zoeken op naam.                          |                 |

Vul de naam in van de leerling en klik op Zoeken.

- 2 mogelijkheden:
- A) Dossier niet gevonden in het systeem
- B) Gegevens van Dossier gevonden, zie verder pagina 13

#### A) Dossier niet gevonden in het systeem

Basisgegevens Schoolgegevens Hulpvraag LVS Formulier TLV Overlegronde Mijn notities Toegang

#### Nieuw Dossier

| ✓ Zoeken                                                                      |                                                          |                 |
|-------------------------------------------------------------------------------|----------------------------------------------------------|-----------------|
| Naam                                                                          |                                                          |                 |
| Test                                                                          |                                                          |                 |
|                                                                               | Wissen                                                   | <b>Q</b> Zoeken |
|                                                                               |                                                          |                 |
| Dossier niet gevonden in het systeem. Heeft u geprobeerd om te zoeken op naam | Voeg dan een nieuw dossier toe met de onderstaande knop. |                 |
| + Dossier toevoegen                                                           |                                                          |                 |

Klik op Dossier toevoegen.

Je komt op het tabblad **Basisgegevens**.

Formulier

TLV

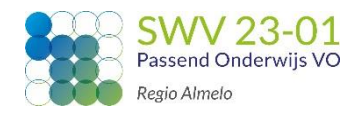

Samenwerkingsverband 23-01 VO Regio Almelo

| b | Basisgegevens | Schoolgegevens | Hulpvraag | LVS | Form |
|---|---------------|----------------|-----------|-----|------|
|   |               |                |           |     |      |

| Overlegronde | Mijn notities | Toegan |
|--------------|---------------|--------|
|              |               |        |

#### Nieuw Dossier

| Gegevens        |          |     | Adres- en re   | latiegegevens  |         |   |      |          |
|-----------------|----------|-----|----------------|----------------|---------|---|------|----------|
| Persoonsgegeven | S        |     | Adres- e       | n relatieg     | egevens |   |      |          |
| Niveau          | Leerling | •   | Adressen       | Relaties       |         |   |      |          |
| Roepnaam        |          |     | Adres          | Vanaf          | Туре    |   | Verw | rijderen |
| Tussenvoegsel   |          |     | Er zijn geen g | egevens gevond | en      |   |      |          |
| Achternaam      |          |     | (vairo)        |                |         | ₽ | x    |          |
| Geslacht        | Kies     | - ( | + Adres toe    | voegen         |         |   |      |          |
| Geboortedatum   | E        |     |                |                |         |   |      |          |
| Email           |          |     |                |                |         |   |      |          |
| Telefoonnummer  |          |     |                |                |         |   |      |          |

Vul alle gegevens in, de gele velden zijn verplicht. Het emailadres is geen verplicht veld. Hier kan het mailadres van de leerling ingevuld worden. Het mailadres van de ouder(s) graag invullen bij tabblad Relaties.

| Basisgegevens | Schoolgegevens | Hulpvraag    | LVS   | Formulier | TLV | Overlegronde | Mijn notities | Toegang |
|---------------|----------------|--------------|-------|-----------|-----|--------------|---------------|---------|
| ┛ Nieuw       | Dossier        |              |       |           |     |              |               |         |
| Gegevens      |                | Adres        |       |           |     |              |               | ×       |
| Persoonsg     | egevens        | Postcode / n | ummer |           |     |              |               |         |
| Niveau        | Leerl          | Huisnummer   |       |           |     |              |               |         |
| Roepnaam      |                |              |       |           |     |              |               |         |

Klik op het tabblad **Adressen** en vervolgens op Adres toevoegen.

| D              |       |                |             |         |
|----------------|-------|----------------|-------------|---------|
| коерпаат       |       | Toevoeging     |             |         |
| Tussenvoegsel  |       |                |             |         |
| Achternaam     |       | Straat         |             |         |
| Geslacht       | Kins  |                |             |         |
|                | Kies. | Plaats         |             |         |
| Geboortedatum  |       |                |             |         |
| Email          |       | Geldig van/tot |             |         |
|                |       |                |             |         |
| Telefoonnummer |       |                |             |         |
|                |       | ✓ Postadres    |             |         |
|                |       |                |             |         |
|                |       | Opmerking      |             |         |
|                |       |                |             |         |
|                |       |                |             |         |
|                |       |                | Ø Annuleren | Sluiten |
|                |       |                |             |         |

Samenwerkingsverband 23-01 VO Regio Almelo

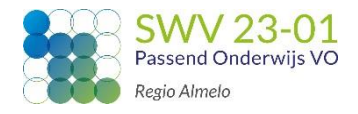

Vul de postcode en het huisnummer in, straat en plaats vullen automatisch. Er kan onderscheid gemaakt worden in een postadres en/ of woonadres. Wanneer een jongere niet bij ouders woont dan graag de woonsituatie binnen het veld 'opmerking' omschrijven.

Klik op <mark>Sluiten</mark>.

Klik op het tabblad **Relaties**.

| Adres- en relatiegegevens      |                   |       |   |      |         |  |  |  |
|--------------------------------|-------------------|-------|---|------|---------|--|--|--|
| Adres- en relatiegegevens      |                   |       |   |      |         |  |  |  |
| Adressen                       | Relaties          |       |   |      |         |  |  |  |
|                                | Ś                 |       |   |      |         |  |  |  |
| Naam                           | Soort relatie     | Email |   | Verw | ijderen |  |  |  |
| Er zijn geen gegevens gevonden |                   |       |   |      |         |  |  |  |
| Er zijn geen g                 | gegevens gevonden |       |   |      |         |  |  |  |
| - 0 t/m 0 (van 0               | gegevens gevonden |       | ₽ | x    |         |  |  |  |

Klik op Relatie toevoegen.

Wanneer aanwezig, graag <u>minimaal</u> 1 mailadres noteren van een betrokken relatie (vader, moeder, opa, oma, voogd).

Klik op Sluiten.

Klik op Opslaan (rechts onderin het scherm).

Ga naar het tabblad **Schoolgegevens**.

Klik op Nieuwe schoolgegevens toevoegen (rechtsonder).

Samenwerkingsverband 23-01 VO Regio Almelo

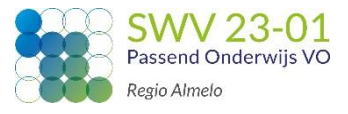

| Details schoolgegeve | ns |   |
|----------------------|----|---|
| Schoolgegever        | IS |   |
| Begindatum           |    |   |
| Einddatum            |    | 2 |
| Aanvrager            |    |   |
| Contactpersoon       |    |   |
| Functie              | ?  |   |
| Email                | ?  |   |
| Telefoon             | ?  |   |
| School               |    |   |
| Vestiging            |    |   |
| Leerjaar             | ?  |   |
| Doublures            | ?  |   |
| Onderwijssoort       |    |   |
| Onderwijsloopbaan    |    |   |
| Leerkracht mentor    |    |   |
|                      |    |   |
|                      |    |   |
|                      |    |   |
|                      |    |   |

Vul de velden in:

- **Begindatum**:Gebruik de begindatum van het schooljaar, <u>geen</u> datum in de toekomst.
- Aanvrager: vul hier je eigen naam in; de aanvrager wordt bij elke statuswijziging per mail op de hoogte gehouden van de stand van zaken;
- **Functie**: vul je functie als aanvrager in
- **Leerjaar**: vul 7 of 8 in bij een leerling van de basisschool. Tel hiernaar door! Dus 9 voor een leerling in klas 1 van het VO. 10 voor een leerling in klas 2 van het VO. Etc.
- **Doublures**: vul 0,1 of 2 in. Dit betreft het aantal doublures vanaf groep 3.
- **Onderwijssoort**: vul BaO, SBO, SO, VO, PrO of VSO in.
- **Onderwijsloopbaan**: vul hier 0-1-2-3-3-4-5-6-7-8-9-10-10- in als de leerling doubleerde in groep 3 en in de 2<sup>e</sup> klas VO.

Klik op Opslaan en ga naar tabblad Hulpvraag.

Samenwerkingsverband 23-01 VO Regio Almelo

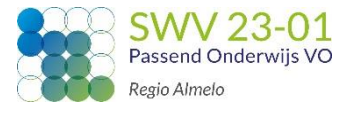

| Klik       | op Ni | ieuwe hi          | ulpvraa        | g toevoegen                |                                    |  |        |   |
|------------|-------|-------------------|----------------|----------------------------|------------------------------------|--|--------|---|
| Hulpvragen |       |                   |                |                            |                                    |  | Zoeken | - |
|            |       | Basisgegevens     | Schoolgegeven  | ulpvraag LNi Formulier TLV | Overlegronde Mijn notities Toegang |  |        |   |
|            | N     | ┛ Dossie          | r:             |                            |                                    |  |        |   |
|            | ug.   | Hulpvragen        |                |                            | Details hulpvraag                  |  |        |   |
|            |       | Datum             | Hulpvraag      | Status                     |                                    |  |        |   |
|            |       | Er zijn geen gege | evens gevonden |                            |                                    |  |        |   |
|            |       | - 0 t/m 0 (van 0) |                | ⊖ 🛛 🗆                      |                                    |  |        |   |
|            |       |                   |                |                            |                                    |  |        |   |

Kies het juiste aanvraagtype door op een van de **hulpvragen** te klikken.

| Aanvraagtyp       | oe selecteren                   |                                                           | •        |
|-------------------|---------------------------------|-----------------------------------------------------------|----------|
| ✓ Zoeke           | n                               |                                                           |          |
| Naam              |                                 | Wissen                                                    | Q Zoeken |
| volgnummor        |                                 | toolichting                                               | Ontios   |
| votgituiliner     |                                 |                                                           | opties   |
|                   | Aanvraag ILV-VSO Nieuw          | Graag op het labblad Formulier het 'aanmeldformulier aanv | *        |
|                   | Aanvraag TLV-PrO                | Aanvraag van een Toelaatbaarheidsverklaring (TLV) voor he | >>       |
|                   | Aanvraag TLV-VSO Verlenging     | Graag op het Tabblad Formulier het 'aanmeldformulier aanv | >        |
|                   | Aanvraag TLV-VSO verlenging 18+ | Graag op het Tabblad Formulier het 'aanmeldformulier aanv | >        |
|                   | Aanvraag TLV-VSO POVO-HIA       | Aanvraag van een Toelaatbaarheidsverklaring (TLV) voor ee | >>       |
|                   | Aanvraag TLV-PrO POVO-HIA       |                                                           | >        |
| - 1 t/m 6 (van 6) |                                 |                                                           |          |

🖉 Annuleren

Samenwerkingsverband 23-01 VO Regio Almelo

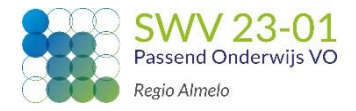

Onderstaand scherm met een toelichting op de hulpvraag verschijnt. Het bovenste gedeelte, **Details hulpvraag**, informeert je dat de <u>verplichte</u> bijlage 'Aanmeldformulier' <u>NA</u> het invullen van de hulpvraag nog ingevuld moet worden.

Het onderste gedeelte, **Hulpvraag**, dient eerst ingevuld te worden.

| Details hulpvraag              |                                                                                                    |            |
|--------------------------------|----------------------------------------------------------------------------------------------------|------------|
| Hulpvraagtype:<br>Toelichting: | Aanvraag TLV-VSO Nieuw<br>Graag op het <b>Tabblad Formulier</b> het<br>'aanmeldformulier aanvraag<br>toelaatbaarheidsverklaring' invullen. | >          |
| Hulpvraag                      |                                                                                                    |            |
| Hulpvraagdatum                 |                                                                                                    |            |
| Status                         |                                                                                                    |            |
| Schoolgegevens                 |                                                                                                    | E.         |
| Titel                          |                                                                                                    |            |
| Omschrijving                   |                                                                                                    |            |
|                                |                                                                                                    | <i>.</i> , |
| Coördinator                    |                                                                                                    |            |
| Bijlagen                       | 🗞 0 Bijlagen                                                                                                    |            |
|                                |                                                                                                    |            |
|                                |                                                                                                    |            |
|                                |                                                                                                    |            |

- **Status**: het systeem vult automatisch 'Aanmelding' in.
- **Titel**: Typ het aanvraagtype in aangevuld met de Bekostigingscategorie (b.v. **TLV-VSO Nieuw cat. 2**)
- **Omschrijving**: korte motivatie om deze hulpvraag in te dienen.
- **Coördinator**: klik een naam aan of vul zelf in.

Samenwerkingsverband 23-01 VO Regio Almelo

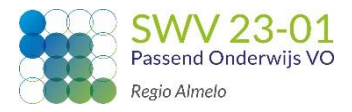

- **Bijlagen**: Voeg de verplichte en ondersteunende bijlagen toe.
  - *Gebruik de originele naam van elk document. Voorbeelden VSO aanvraag:* 
    - Bijlage 1: Onderbouwing en Advies
    - Bijlage 2: Ontwikkelingsperspectief
    - Bijlage 3: Toestemming betrokkenen
    - Bijlage 4: Onderbouwing intelligentie
    - Overige: Psychodiagnostisch onderzoek

#### S.V.P. Alle bijlagen indienen als **PDF-bestand**!!!

Klik op Opslaan.

**TIP**: wanneer de aanvraag nog niet compleet is (alle bijlagen zijn b.v. nog niet aanwezig), kun je de status wijzigen naar 'Voorlopige aanmelding'. De aanvraag wordt pas in behandeling genomen wanneer de status 'Aanmelding' is gebruikt.

Het invullen van het <u>aanmeldformulier</u> is de laatste fase van de aanvraag in Kindkans.

## Klik op tabblad Formulier. Hulpvragen Basisgegevens Schoolgegevens Hulpyraag Formulier гιν Overlegronde Miin notities Toegang Dossier: Klik op Nieuw formulier toevoegen. Formulieren Details formulier Datum Formulier Er zijn geen gegevens gev ⊕ ☑ □ - 0 t/m 0 (van 0) 5

Samenwerkingsverband 23-01 VO Regio Almelo

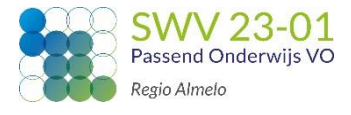

| Vul onderstaande | gegevens in |  |
|------------------|-------------|--|
|------------------|-------------|--|

| Details formulier   |                                       |   |
|---------------------|---------------------------------------|---|
| Aanmeldform         | ulier                                 |   |
| Woonplaats          | ?                                     |   |
| OTS                 | ?                                     |   |
| Gezag               | ? Kies                                | ٣ |
| Huidig onderwijs    | ? Kies                                | Ŧ |
| Leerjaar en niveau  | ?                                     |   |
| School van herkomst | ?                                     |   |
| Doublures           | ?                                     |   |
| Toelichting         | Indien ja, benoem leerjaar en niveau. |   |
|                     |                                       |   |
| Schoolwisseling BAO | ?                                     | h |
| Schoolwisseling VO  | ?                                     |   |
| Reden               | 7 Kies                                | v |
| Verzuim             | ? Kies                                | Ŧ |
| Diagnostiek         | ? Kies                                | Ŧ |
| Toelichting         |                                       |   |
|                     |                                       |   |
| Dahandaling         |                                       |   |
| Benandeling         | Kies                                  | * |
|                     |                                       |   |

Klik op Opslaan. De aanvraag is nu afgerond.

Op tabblad '**Formulier**' kun je onderaan het ingevulde aanmeldformulier klikken op 'Formulier Word'. Het aanmeldformulier opent zich als Worddocument.

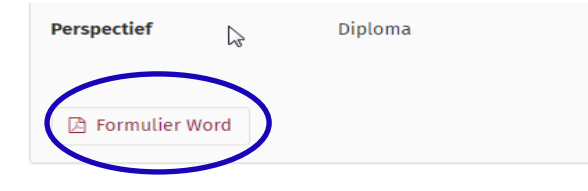

Samenwerkingsverband 23-01 VO Regio Almelo

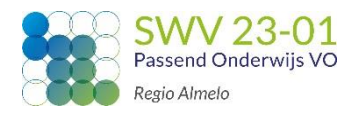

#### B) Dossier gevonden in het systeem.

Je zoekt op **voor- en achternaam** van de leerling. Deze melding volgt:

| Basisgegevens                                                                                                    | Schoolgegevens | Hulpvraag | LVS | Formulier | TLV | Overlegronde | Mijn notities | Toegang |             |      |
|----------------------------------------------------------------------------------------------------|----------------|-----------|-----|-----------|-----|--------------|---------------|---------|-------------|------|
| 🖉 Nieuw                                                                                                    | Dossier        |           |     |           |     |              |               |         |             |      |
| ✓ Zoeken                                                                                                    |                |           |     |           |     |              |               |         |             |      |
| Naam                                                                                                    |                |           |     |           |     |              |               |         |             |      |
| Oefen Dossier                                                                                                    |                |           |     |           |     |              |               |         |             |      |
|                                                                                                    |                |           |     |           |     |              |               |         | Wissen Q Zo | eken |
|                                                                                                    |                |           |     |           |     |              |               |         |             |      |
| Dossier van Oefen Dossier gevonden. Klik op 'Inzien' om dit dossier te openen of op 'Hulpvragen' om direct naar de hulpvragen van dit dossier te gaan. Zoek eventueel hierboven opnieuw of klik op 'Dossier toevoegen' om toch een nieuw dossier toe te voegen. |                |           |     |           |     |              |               |         |             |      |
| <ul> <li>Inzien</li> <li>Dossier toev</li> </ul>                                                                                                    | > Hulpvragen   |           |     |           |     |              |               |         |             |      |

Klik eerst op inzien om te controleren of het wel echt om dezelfde leerling gaat. Op basis van de Basisgegevens is dit te controleren.

- Twijfel je of het om dezelfde leerling gaat, bel dan met het secretariaat: 0546-834200. Het secretariaat kan controleren of het om dezelfde leerling gaat.
- Is het dezelfde leerling dan kan je op het tabblad Schoolgegevens Nieuwe schoolgegevens toevoegen. Check alle gegevens van de leerling of deze nog kloppend zijn. Hierna kan er bij deze leerling een nieuwe hulpvraag toegevoegd worden door op het tabblad Hulpvraag een Nieuwe hulpvraag toevoegen.

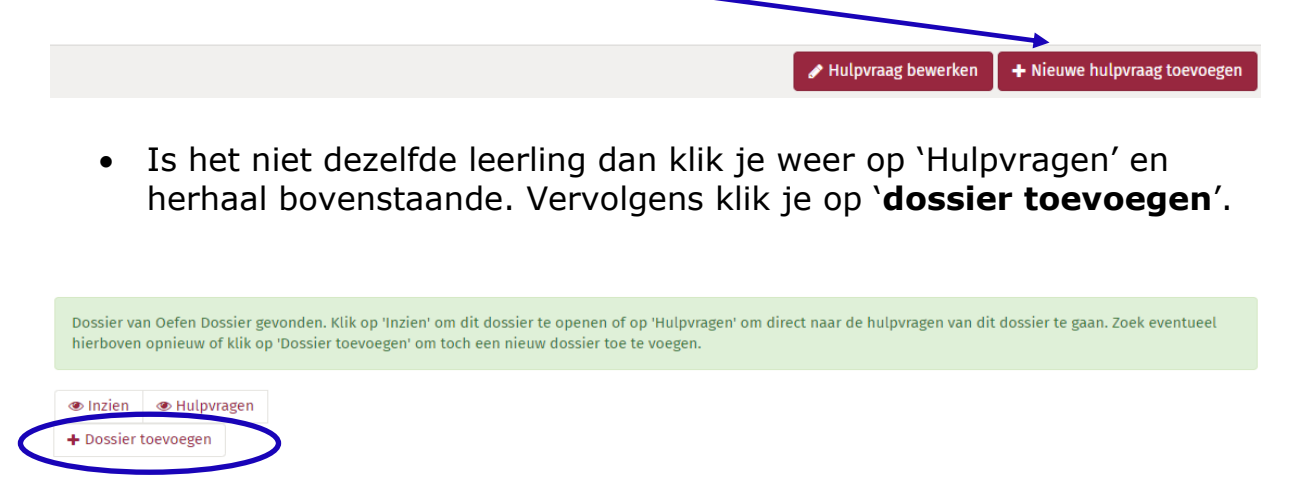

Vul de gegevens in en maak een nieuwe dossier aan in Kindkans.

Samenwerkingsverband 23-01 VO Regio Almelo

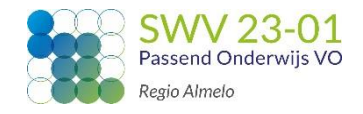

#### De aanvraag is nu ontvangen door het samenwerkingsverband. Bij de status 'Aanmelding' gaan we er zo spoedig mogelijk mee aan de slag.

# Door statuswijzigingen wordt je vanuit Kindkans op de hoogte gehouden van de stand van zaken.

| Overzicht statussen                                                                 |
|-------------------------------------------------------------------------------------|
| Status                                                                              |
| Aangemeld voorlopig                                                                 |
| Aanvrager zet de aanvraag alvast in Kindkans, deze is echter nog niet compleet.     |
| Aanmelding                                                                          |
| Aanvrager heeft de aanvraag ingediend en zet de status op 'Aangemeld'.              |
| Dossier incompleet                                                                  |
| Er mist informatie waardoor net dossier NIET in de CVT besproken kan worden.        |
| Adnvullende informatie geleverd                                                     |
| 'Aanvullende informatie geleverd'.                                                  |
| Dossier compleet                                                                    |
| De aanvraag is compleet en wordt in de CvT besproken.                               |
| Positief besluit                                                                    |
| De CvT heeft een positief besluit genomen. Met deze status is de aanvraag NIET meer |
| inzichtelijk voor de aanvrager omdat de Toelaatbaarheidsverklaring aangemaakt       |
| wordt.                                                                              |
| Un Hold                                                                             |
| De aanvraag is innoudelijk akkoord bevonden door de CVI, er mist echter nog een     |
| dossier op status 'Positief besluit' gezet worden.                                  |
| On Hold (opnieuw beoordeling door CvT)                                              |
| In de CvT vergadering wordt besloten dat er nog aanvullende informatie nodig is om  |
| tot een goed besluit te komen. Het dossier komt, nadat de aanvullende informatie is |
| geleverd, opnieuw in de vergadering.                                                |
| Negatief besluit                                                                    |
| De CvT heeft een negatief besluit genomen.                                          |
| Afgewezen                                                                           |
| De aanvraag is door de CvT beoordeeld en blijkt niet onder de verantwoordelijkheid  |
| van ons samenwerkingsverband te vallen.                                             |
| Argerona                                                                            |
| De Toelaatbaarneidsverklaring met de bijbenorende brief en de onderbouwing besluit  |
|                                                                                     |
| De aanvraag blijkt niet onder de verantwoordelijkbeid van ons samenwerkings-        |
| verband te vallen of de aanvraag wordt teruggetrokken door de aanvrager.            |
| Bindend advies POVO-HIA                                                             |
| Wanneer het een POVO-HIA aanvraag betreft wordt deze status gebruikt.               |
|                                                                                     |
| Contact                                                                             |

Voor vragen en/ of opmerkingen kan je mailen met

<u>secretariaat@swv2301.nl</u> of <u>cvt@swv2301.nl</u>. Tevens kan je telefonisch contact opnemen via **0546-834200**.

Handleiding Kindkans – SWV 23-01 VO

Samenwerkingsverband 23-01 VO Regio Almelo

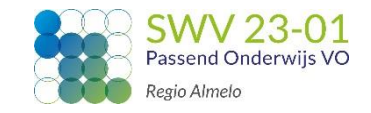

#### Werkwijze Toelaatbaarheidsverklaring

Wanneer de Commissie van Toewijzing (CvT) een toelaatbaarheidsverklaring (TLV) heeft afgegeven wordt de school hiervan op de hoogte gebracht middels de statuswijziging 'Positief besluit CvT'.

#### <u>Stap 1</u>

De status wordt gewijzigd in 'positief besluit CvT'. De toegekende termijn en de bekostigingscategorie worden in de statusmelding voor de aanvrager vermeldt. De aanvraag is met deze status tijdelijk <u>niet</u> meer in te zien voor de aanvrager. De TLV met bijbehorende brief en de onderbouwing besluit CvT wordt gemaakt en geüpload in de bijlage op het tabblad TLV.

#### <u>Stap 2</u>

Bijlagen

De status wordt gewijzigd in 'Afgerond', hier ontvangt de aanvrager automatisch bericht van. Je gaat naar het tabblad TLV.

| Hulpvragen         |                                    |                                      |             |     |          |         |           |               |         |
|--------------------|------------------------------------|--------------------------------------|-------------|-----|----------|---------|-----------|---------------|---------|
|                    | Basisgegevens                      | Schoolgegevens                       | Hulpvraag   | LVS | Formulie | TLV Dve | rlegronde | Mijn notities | Toegang |
|                    | 🖉 Dossie                           | r:                                   |             |     |          |         |           |               |         |
| Onderaan deze pa   | agina zie                          | je dat e                             | r 2 bijl    | age | n toege  | evoeg   | d zijn    | . Klik h      | ierop.  |
| Ontvangende school |                                    |                                      |             |     |          |         |           |               |         |
| Behandelaar        |                                    |                                      |             |     |          |         |           |               |         |
| Boekjaren          | 2019-2020 - TL\<br>2021-2022 - TLV | / 2019, 2020-2021 -<br>/ 2021, , , , | - TLV 2020, |     |          |         |           |               |         |
| Betaling door      |                                    |                                      |             |     |          |         |           |               |         |
| Omschrijving       |                                    |                                      |             |     |          |         |           |               |         |

De brief, de toelaatbaarheidsverklaring én de onderbouwing besluit CvT kunnen gedownload worden.

Bij de status 'Negatief besluit CvT' kan op **tabblad Hulpvragen** de brief en onderbouwing besluit CvT gedownload worden.

🗞 2 Bijlagen